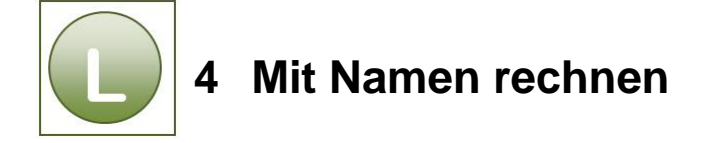

## Aufgabe 4.1

BeachtenSie die nachfolgenden Lösungshinweise und/oder vergleichen Sie Ihre Lösung mit der Lösungsdatei Fahrgeld\_loes.

## Antwort auf die gestellte Frage:

**Nein,** Sie brauchen bei der Vergabe der Zelladressen nicht auf absolute Zellbezüge zu achten, da bei der Vergabe von Namen für Zelladressen der Zellbereich oder die Zelle **automatisch** von Excel absolut gesetzt wird.

Hinweis zur Summenberechnung mit Namen für Zelladressen:

- Zelle E3 anklicken.
- Summenfunktion aktivieren.
- Über das RegisterFormeln,GruppeDefinierte Namen, Schaltfläche In Formel verwenden anklicken und den Namen für die
- Spalte Fahrgeld je Tag (hier: fahrgeld) auswählen.

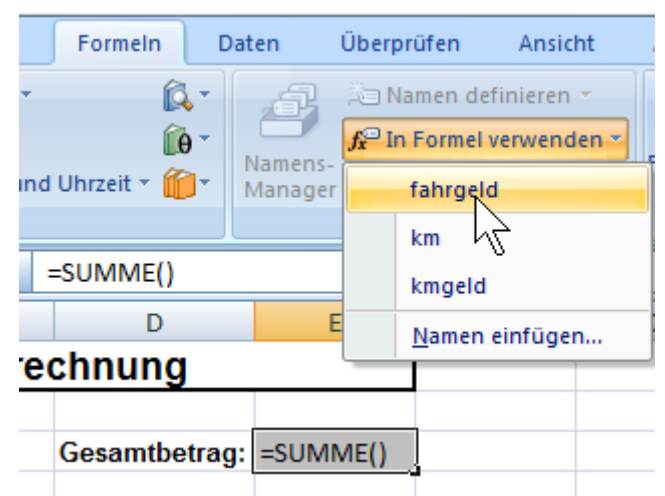

Der Name fahrgeld erscheint in dem Klammerbereich der Summenfunktion und zeigt nach der Eingabe das richtige Ergebnis.

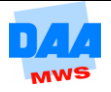